## How to claim a MAC Account

VANDERBILT VUNIVERSITY MEDICAL CENTER Information Technology

# To Claim a MAC Account

1. Click on the following link for AccessVU: <u>https://it.vanderbilt.edu/accessvu/</u>

| Welcome to Access     | VU - The Vanderbilt Accoun | t Registration System |  |
|-----------------------|----------------------------|-----------------------|--|
| VUnetID: bunnyb1      |                            |                       |  |
| Access Code: 75813928 |                            |                       |  |
| Cancel Cancel         |                            |                       |  |

### 2. Read Acceptable Use Policy

### 3. Click "I certify that I have..."

### 4. Click Continue

#### G. Locally Specific Policies

Individual units within the University may create additional policies for information resources under their control. These policies may include additional detail, guidelines and further restrictions but must be consistent with principles stated in this policy document. Individual units adopting more specific policies are responsible for establishing, publicizing and enforcing such policies, as well as any rules governing the authorized and appropriate use of equipment for which those units are responsible.

#### **IV. Disclosures**

Continue Cancel

- A. All members of the Vanderbilt University community are given notice of this policy by virtue of its publication and are subject to it on the same basis. Ignorance of this policy does not relieve any user of his or her responsibilities under the policy. All users are expected to familiarize themselves with the contents of this policy and act in conformance with these principles regarding any use of the University's IT resources.
- B. Due to the rapid nature of change in both information technologies and their applications, the University may amend this policy whenever deemed necessary or appropriate. Users are encouraged to periodically review this policy in order to understand their rights and responsibilities under it.

🗹 l certify that l 📭 re read Vanderbilt University's policy on computer privileges and responsibilities and l agree to abide by this policy.

### 5. Enter answers to security questions

### 6. Click Continue

### 7. Enter New Password

8. Confirm Password

### 9. Click **Continue**

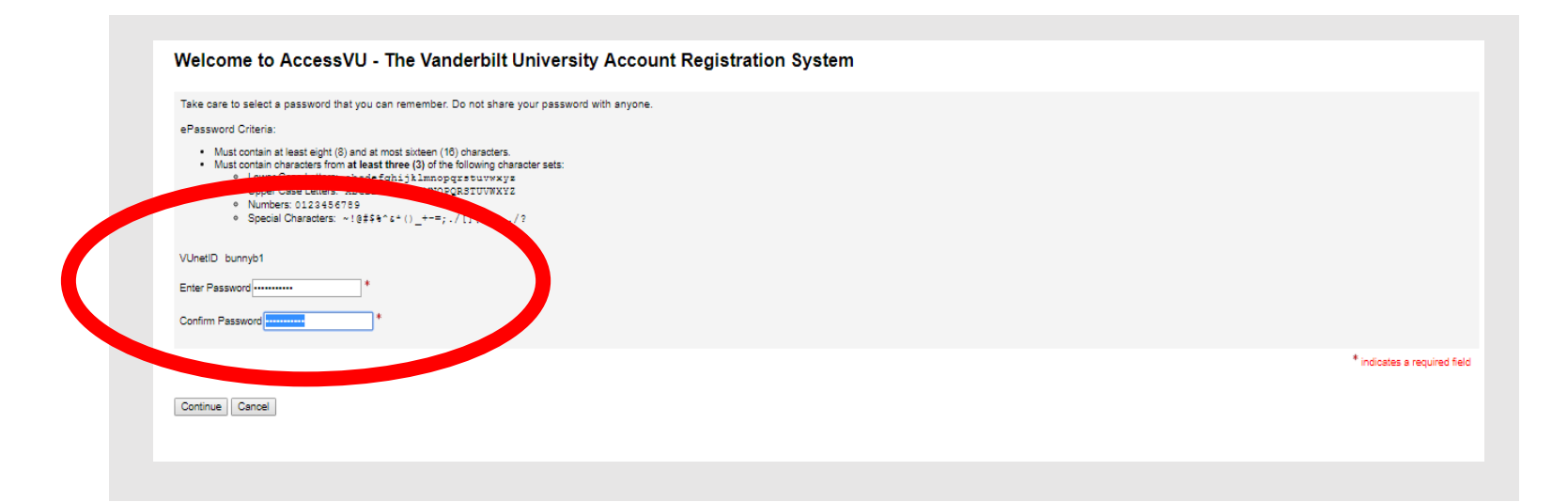

### 10. Click Finish

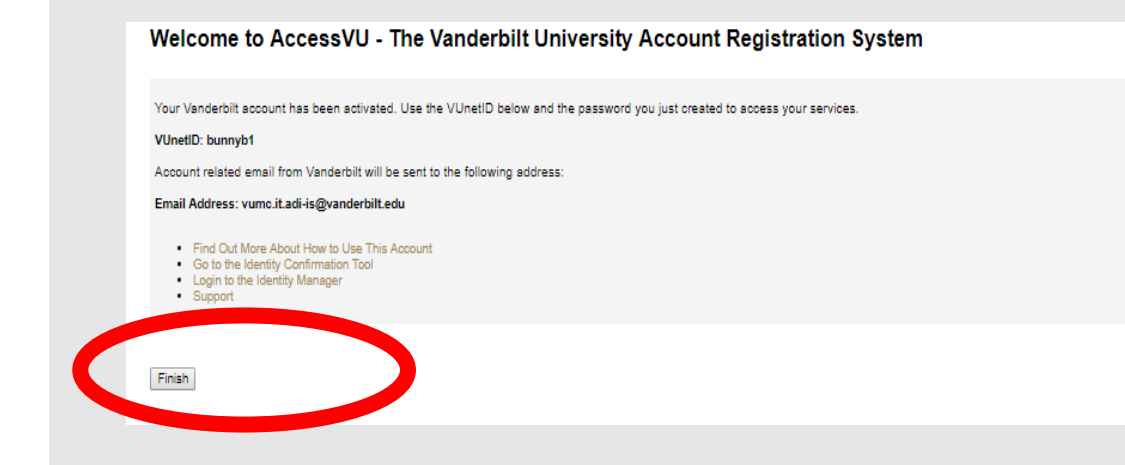